## How to Add a Films on Demand Video to Blackboard

Access Films on Demand under Databases via the library website, library.southeasterntech.edu

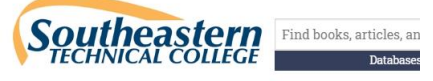

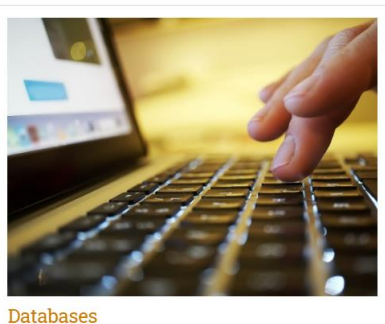

GALILEO and locally purchased databases

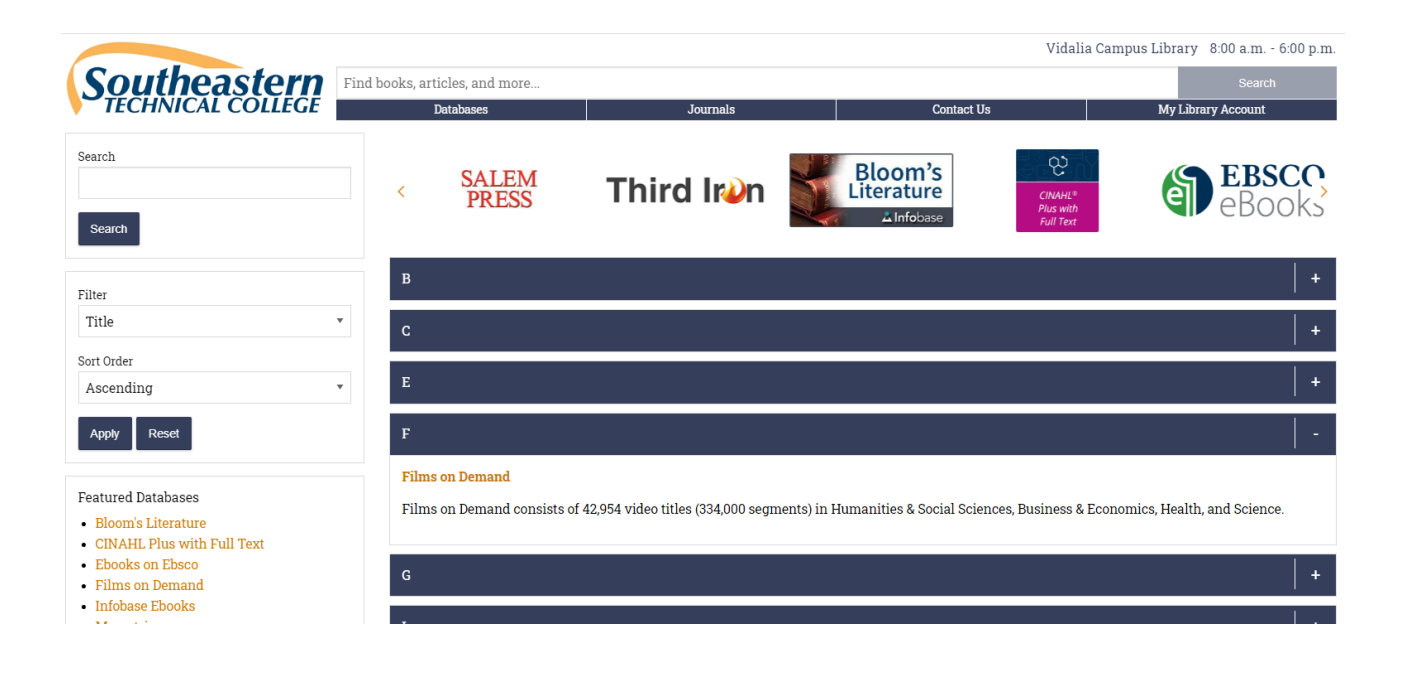

## How to Add a Films on Demand Video to Blackboard

## On the Films on Demand website, search by keyword or title

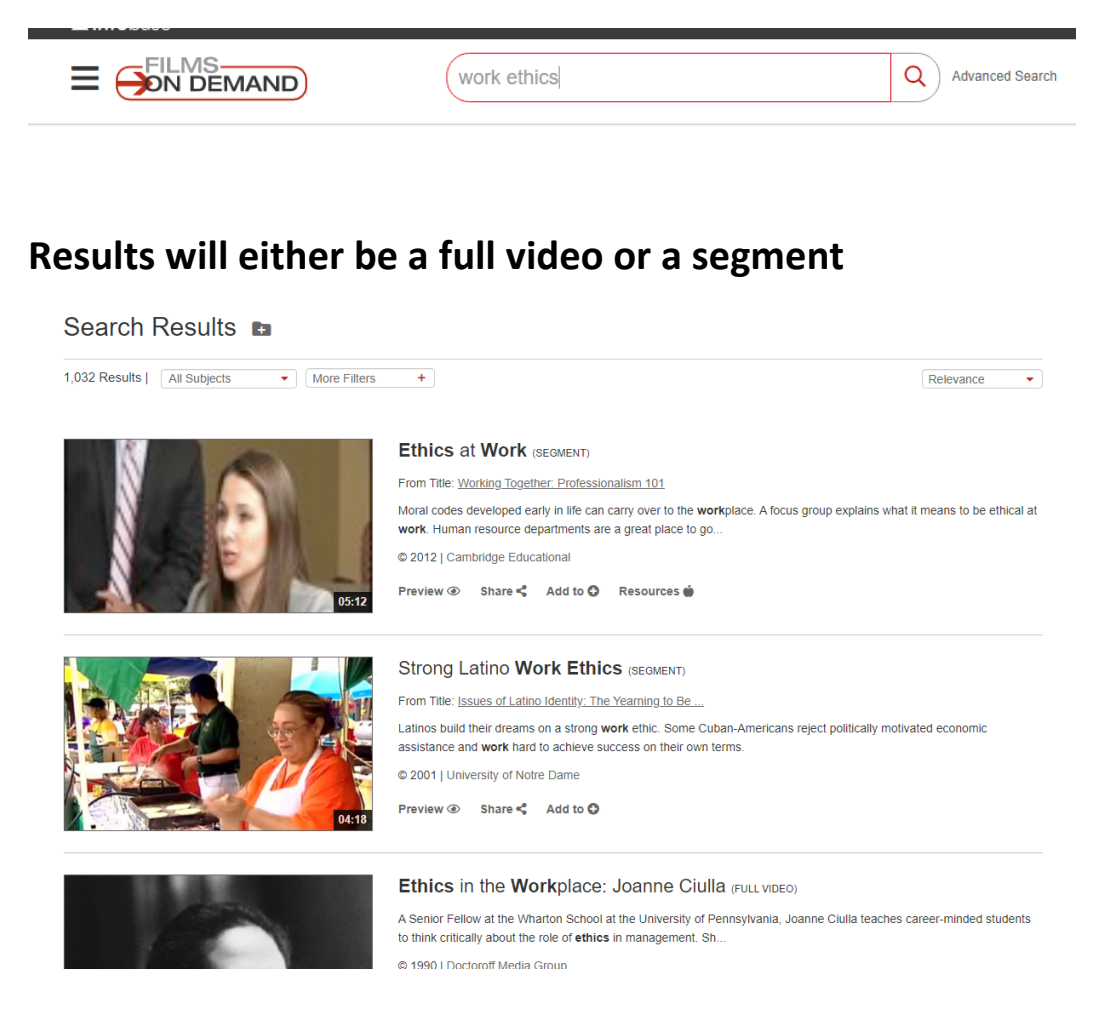

On the video you want to add to Blackboard, click on Share <</li>
Click on Link and Copy Record URL

| Share To                                                                | ×      |
|-------------------------------------------------------------------------|--------|
| Email Google Classroom Link                                             |        |
| Record URL                                                              |        |
| https://go.openathens.net/redirector/southeasterntech.edu?url=https%3a% | topy 🔗 |

## How to Add a Films on Demand Video to Blackboard

In Blackboard, navigate to the location you want to link the video, click on Build Content, Web Link

| Lessons 오              |                         |  |
|------------------------|-------------------------|--|
| Build Content 🗸        | Assessments ~ Tools ~ F |  |
| Create                 | New Page                |  |
| Item                   | Content Folder          |  |
| File                   | Module Page             |  |
| SoftChalk ScoreCenter  | Content Blank Page      |  |
| Qwickly Upload Cloud C | Content                 |  |
| SignUp List            | Mashups                 |  |
|                        | Flickr Photo            |  |
| Audio                  | SlideShare Presentation |  |
| Image                  | YouTube Video           |  |
| Video                  | Kaltura Media           |  |
| Web Link               | Films on Demand Video   |  |

The Name and URL are required. Paste the URL you copied from Films on Demand into the URL box.

| 🔆 Name | Expectations of Work                                     |
|--------|----------------------------------------------------------|
| * URL  | https://go.openathens.net/redirector/southeasterntec     |
|        | For example, http://www.myschool.edu/                    |
|        | This link is to a Tool Provider. What's a Tool Provider? |

Make further changes to description, attachments, web link or standard options if necessary, then click Submit. You should then see your video listed as a web link. Off campus users may be asked to login using their STC email for authenticating purposes.

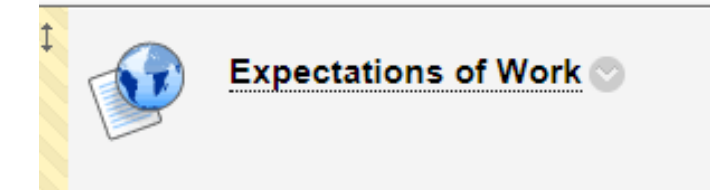